# Compad Bakkerij

# OrderNow / Bestellingplaatsen.nl

| Docum  | ent beheer      |            |                |                                                                                                    |
|--------|-----------------|------------|----------------|----------------------------------------------------------------------------------------------------|
| Versie | Datum           | Status     | Auteur(s)      | Opmerking                                                                                                   |
| 1.0    | 6 augustus 2014 | Definitief | Carol Esmeijer |                                                                                                    |
| 1.1    | 11 januari 2018 | Definitief | Carol Esmeijer | Openingsdagen,<br>Vakantiedagen/feestdagen,<br>seizoensassortiment zijn in deze<br>documentatie toegevoegd. |
| 1.2    | 1 maart         | Definitief | Carol Esmeijer | URL aanpassingen                                                                                            |
|        |                 |            |                |                                                                                                    |
|        |                 |            |                |                                                                                                    |

# Inleiding

Met OrderNow van Compad Bakkerij biedt u de mogelijkheid om vaste klanten via Internet zelf een bestelling door te geven. Uw afnemer meldt zich dan via de ordernow website aan met de door u verstrekte gebruikersnaam en wachtwoord. Vervolgens selecteert de afnemer de gewenste leverdatum, waarbij rekening wordt gehouden met sluitingsdagen en vakantiedagen van de bakkerij. Vervolgens krijgt uw afnemer zijn bestellijst te zien en kan zijn bestelling ingeven. Na het ingeven van de bestelling dient de afnemer de bestelling in de laatste en vierde stap te bevestigen. Dus in vier eenvoudige stappen kan uw afnemer zelf zijn bestelling vastleggen.

In dit document geven wij u beschrijving hoe u in Compad Bakkerij de koppeling met OrderNow kunt realiseren.

# Voorbereiding

Wanneer u uw vaste afnemers de mogelijkheid wilt bieden om via Internet (OrderNow) hun bestellingen aan uw door te geven, dan dient u vooraf een aantal zaken voor te bereiden. Deze zaken zijn:

- Vraag bij Compad Software uw OrderNow website aan. Na het inrichten van uw website OrderNow website krijgt u van Compad Software twee internetadressen (url). Een voor de webservice en één url voor uw afnemers (en voor op uw website)
- 2. Vervolgens dient u bij de afnemers die via OrderNow mogen bestellen een naam en wachtwoord vast teleggen.
- **3.** Daarna dient u bij de bestellijsten voor die afnemers vast te leggen dat deze gebruikt mogen worden voor het bestellen via het Internet
- 4. In de vierde stap dient u de gegevens door te sturen naar de website OrderNow

Na het afronden van de bovenstaande voorbereidingsstappen kunnen uw afnemers gebruik maken van bestellen via Internet. De vier voorbereiding stappen worden hieronder in detail beschreven.

## Voorbereiding stap 1 – programma instellingen

In de eerste voorbereiding stap dient u binnen Compad Bakkerij aan te geven dat u gebruik gaat maken van OrderNow, dat doet u door het volgen van de onderstaande procedure:

1. Ga in Compad Bakkerij naar de menu optie Extra | Opties

| Opties                                 | Programma<br>Geef uw bedrijfsgegevens in |                                 |   |
|----------------------------------------|------------------------------------------|---------------------------------|---|
| C Algemeen                             | Network                                  |                                 |   |
| C Destantisiocate                      | Oracland High                            | Urder invoer                    | 1 |
| C Waltdoorn                            | standard maat                            | 2 Standaard aantal:             |   |
| C Elial/ordeton                        | Computernummer:                          | 5 Standaard debiteur: 0         |   |
| C. Deferativet                         | Aanmelden gebruker                       | Voorraad debiteur:              |   |
| C Facturerevens                        |                                          |                                 |   |
| C Enanciael                            |                                          |                                 |   |
| <ul> <li>Internetverbinding</li> </ul> | Diverse                                  | Order invoer                    |   |
| C Tad                                  | I Tijd overnemen van import order:       | s I Prijs witagen toegestaan    |   |
| C Inkaco                               | I✓ Aldrukvoorbeeld                       | Resetten bestelorder toegestaan |   |
| C. Dark shallowing                     | Bijzondere artikelen                     |                                 |   |
| C. Distribution                        | Div. artikel (loag btw) : 1              | Formaak artikeloode: @n04       |   |
| C Productier onligevery                | Div. activel (boos bitw):                |                                 |   |
|                                        | Div. artikal (nd bhul)                   |                                 |   |
| 20.                                    | Code herromatikel: 9797                  |                                 |   |
| Koppelingen                            | Deferentie esticale 9748                 |                                 |   |
| C Bartender                            | Reference archei:                        |                                 |   |
| © Caoman                               | Invoer modus:                            |                                 |   |
| C Digi weegschalen                     | Arthelen:                                |                                 |   |
| C EDI                                  | Standaard                                | ×.                              |   |
| C Financieelpakkel                     | Debiteuren: Uitgebreidt                  | × -                             | 1 |
| C Online shop                          | Facturen: Uitgebreid                     | ×                               |   |
| <ul> <li>Oscar kassasysteem</li> </ul> | Achtergro                                | and afbeelding                  |   |
| C TopBakkers                           | Processer                                | n registreren                   |   |
| C SpecPlaza                            |                                          |                                 |   |

- 2. Klik op de rubriek **Programma**
- 3. Kies middels de keuzelijst **Debiteuren** voor de optie uitgebreid om tijdens het invoeren van debiteuren extra gegevens te kunnen vastleggen
- 4. Klik op de rubriek **Online shop**
- 5. Schakel de optie **online shop** in

| Opties                                                                                                    | Online shop     Gaf uv battifenanevens b                                                                                                    |
|----------------------------------------------------------------------------------------------------|----------------------------------------------------------------------------------------------------|
| <br>Algemen     Beitandalocais     Peitandalocais     Prisal/addition     Verkdagen     Filial/addition     Didentikel     Filial/addition     Indentikel     Filiancicel     Internetverbinding     Taal     Inkcop     Productleplanning | Crine stop     Adres:     broodnodg onlinebakkeij ni      Versturen orderbevesting     Adres SMIP server:     Identificatie voor malserver vereist     Gebruikersnaam:     Wachtwoord:     E-mail adressen |
| Productiemonitor     Productiemonitor     Casmen     Dig veepchalen     Et/     Financieelpakket     Online shop     Oscer kassaysteem     Topdakkes     SpecPlaza                                                                         | Afzender: info@broadnodig nl Orderbevestiging: bestel@broadnodig nl                                                                                                    |

- 6. Geef in het invoervak **Adres** het internetadres van de OrderNow webservices zoals u deze van ons heeft ontvangen. Bijvoorbeeld broodnodig.onlinebakkerij.nl
- Geef in het invoervak Afzender het e-mailadres van uw bakkerij in. Bijvoorbeeld <u>info@broodnodig.nl</u>. Dit e-mailadres wordt gebruikt voor het versturen van de order bevestiging vanuit OrderNow.
- Wilt u zelf via de e-mail een orderbevestiging ontvangen, geef dan in het invoervak
   Orderbevestiging het e-mailadres in waarop u de bevestigingen wilt ontvangen. Bijvoorbeeld
   <u>bestel@broodnodig.nl</u>
- 9. Klik op de opdrachtknop **Einde** om de wijzigingen op te slaan

## Voorbereiding stap 2 – openingsdagen instellingen

In de praktijk is het mogelijk dat er op bepaalde dagen van de week niet wordt geleverd, zoals bijvoorbeeld de zondag. Daarom biedt Compad Bakkerij de mogelijkheid om de werkdagen vast te leggen, middels de volgende procedure:

1. Ga in Compad Bakkerij naar Extra | Opties

|         | 💈 Opties                                                                                                    |   |                                                                                                    | - |     | ×  |
|---------|----------------------------------------------------------------------------------------------------|---|----------------------------------------------------------------------------------------------------|---|-----|----|
|         | Opties Opties Algemeen Restandologatie                                                                                                    | ۲ | Werkdagen<br>Geef uw bedrijfsgegevens in                                                                |   |     |    |
| 2,<br>3 | Decidinational     Decidination     Programma     Werkdagen     Filiaal/orderbon     Dirderetiket     Practuargegevens     Financieel     Internetverbinding     Taal     Inkoop     Productieplanning     Productieplanning     Productiemonitor |   | Werkdagen<br>✓ Maandag<br>✓ Dinsdag<br>✓ Woensdag<br>✓ Donderdag<br>✓ Vrijdag<br>✓ Zaterdag<br>✓ Zondag |   |     |    |
|         | Koppelingen         Casman         Digi weegschalen         EDI         Online shop         Oscar kassasysteem         TopBakkers         SpecPlaza         Verdeelsysteem                                                                        | ۲ |                                                                                                    |   |     |    |
| 4       |                                                                                                    |   | < + <u>Uprigs</u> Velgende > > <u>A</u> nnelere                                                         | → | Ein | de |

- 2. Klik op de rubriek Werkdagen
- 3. Schakel de werkdagen in.
- 4. Klik op de opdrachtknop **Ok**

## Voorbereiding stap 3 – vakantiedagen

Ook is het mogelijk om feestdagen en vakantiedagen vast te leggen in Compad Bakkerij, zodat deze dagen worden geblokkeerd in de bestelmodule van OrderNow. Hiervoor volgt u de volgende werkwijze:

- 1. Ga in Compad Bakkerij naar Beheer | Feestdagen/vakanties.
- 2. Klik op de opdrachtknop **Toevoegen** om een nieuwe feestdag(en) of vakantieperiode toe te voegen.

|               | Feestdagen / vakantie     Feestdagen / vakantie     Feestdagen / vakantie     Feestdagen / vakantie                                |   |
|---------------|----------------------------------------------------------------------------------------------------|---|
| <b>3</b><br>5 | Startdatum: 1-01-2018 🛗 Maandag, 1 Januari 2018<br>Einddatum: 🔄 🛗<br>Omschrijving: <u>Nieuwjaarsdag 2018</u><br>Officiele feestdag | 4 |
| 6             | Record will be Added OK <u>A</u> nnuleren                                                                                          |   |

- 3. Geef de eerste dag waarop de bakkerij gesloten is in het invoervak Startdatum
- 4. Geef eventueel de laatste dag waarop de bakkerij gesloten is op in het invoervak Einddatum
- 5. Geef een unieke naam van de periode in, bijvoorbeeld Nieuwjaarsdag 2018
- 6. Klik op de opdrachtknop **Ok**
- 7. Herhaal de stappen 2 t/m 6 voor de overige sluitingsdagen

## Voorbereiding stap 4 – debiteur instellingen

Voordat uw afnemers gebruik kunnen maken van het bestellen via Internet dient u aan te geven welke gebruikers gebruik mogen maken van deze bestelwijze. Dat doet u door het volgen van de onderstaande procedure:

- 1. Ga in Compad Bakkerij naar Debiteuren | Debiteuren onderhouden
- 2. Selecteer de debiteur die u toegang wilt geven tot de online bestelmodule OrderNow
- 3. Klik op de opdrachtknop Wijzigen om de debiteur gegevens te wijzigen

|          | 💈 Klantgegevens                                                                       |   |                                              |                                                             |    |
|----------|---------------------------------------------------------------------------------------|---|----------------------------------------------|-------------------------------------------------------------|----|
|          | Klant                                                                                 | ۲ | Klant gegeven<br>Klant detail gegevens       | ns<br>s                                                     |    |
|          | Algemeen     Prijzen     Kotting     Groepskottingen     Levering     Alfeveradressen |   | Nummer:<br>Bedrijf<br>Particulier<br>Passant | 100000           [Compad Software                           |    |
| <b>4</b> | Internet bestellen     Contactpersonen     Productie                                  |   | - <b>✓ Toegang tot in</b><br>Gebruikersnaam: | Iternet bestellen                                           | -6 |
| 8        | Factuuradres     Financieel     Activiteiten                                          |   | Wachtwoord:<br>E-mail adres:                 | COMPAD esmeijer@compad nl                                   | -7 |
| •        | C Layout voorkeur                                                                     |   |                                              | ✓     Periodiek bestelijst       ✓     Standaard bestelijst | -9 |
|          | Overzicht<br>Verkoophistorie                                                          | ۲ |                                              |                                                             |    |
| 10       |                                                                                       |   |                                              |                                                             |    |

#### 4. Klik op de rubriek Internet bestellen.

Wanneer deze rubriek niet beschikbaar is dan dient u de invoermodus voor de debiteuren om te zetten naar Uitgebreid (bij **extra | opties | programma**)

5. Schakel de optie Toegang tot internet bestellen in

- 6. Geef in het invoervak **Gebruikersnaam** een naam of code in waarmee uw afnemer zich kan aanmelden tot uw internet bestelmodule en in het invoervak **Wachtwoord** het bijbehorende wachtwoord die uw afnemer moet geven om toegang te krijgen tot het bestelportaal.
- 7. Het e-mailadres waarop uw afnemer een orderbevestiging wilt ontvangen kunt u vastleggen in het invoervak e-mail adres.
- 8. Wilt u uw afnemer in de gelegenheid stellen om naast de bestellijst ook andere producten uit uw assortiment te kiezen schakel dan de optie **Artikelen toevoegen mogelijk** in.
- Iedere afnemer die via OrderNow gaat bestellen moet een eigen bestellijst hebben. Naast deze bestellijst is het ook mogelijk om een periodiek seizoensassortiment aan te bieden. Wanneer een afnemer naast zijn eigen assortiment ook mag bestellen uit het seizoensgebonden assortiment dan schakelt u de optie **periodieke bestellijst** in
- 10. Klik op de opdrachtknop **Ok** om de wijziging op te slaan.

# Voorbereiding stap 5- bestellijst instellingen

De internet bestelmodule OrderNow werkt op basis van een vaste bestellijst. In veel gevallen wordt OrderNow gebruikt voor bestaande klanten waarvoor al een bestellijst is vastgelegd. In de onderstaande procedure wordt beschreven hoe u een bestaande bestellijst geschikt kunt maken voor online bestellen via OrderNow.

- 1. Ga in Compad Bakkerij naar Orders | Bestellijst definieren
- 2. Selecteer de bestellijst die u geschikt wilt maken voor internet bestellen
- 3. Klik op de opdrachtknop **Wijzigen**

|   | Z Bestellijst gegevens                                                                                                    |                                                                                                    | - • •                                                                                                    |
|---|----------------------------------------------------------------------------------------------------|----------------------------------------------------------------------------------------------------|----------------------------------------------------------------------------------------------------|
|   | Bestellijst<br>Bestellijst gegevens                                                                                                    |                                                                                                    |                                                                                                    |
| 4 | Lijst<br>Lijstr: 5<br>Type Bestijst: Dagbestellijst ♥<br>Lijstnaam: Kerst bestellijst<br>Bestellijstgroep: Standaard groep ♥<br>♥<br>I internet / Webserver order Automatisch toevoegen<br>Debiteur<br>0<br>0                                                                                                    | Bezorging       Levering:     Afhalen       Filiaal:     Stationsplein       Groep:                                                                                                    | Y       Bezorgbedrag:       ()         Leverdatum:       ()         Y       Tijdstp:         V       Tijdstp:         Startdatum:       ()         Einddatum:       () |
|   | Regel     Artikelcode       Regel     Code Artikel       1     92000 Kerststol groot       3     92110 Kerststol groot       4     92112 Kerststaart 10 personen       5     92116 Kerststaart 15 personen       6     92000 Roomboter Kerstkransjes       7     92201 Kerststok schuim       9     92203 Kerstbok schuim       10     92204 Schuimkransjes | Alle prijzen zijn in           0         12.95         T           0         16.95         T           0         16.95         T           0         18.95         T           0         18.95         T           0         2.95         T           0         2.95         T           0         2.95         T           0         2.95         T           0         2.95         T | dusief BTW                                                                                                    |
| 5 |                                                                                                    | Invoeren                                                                                                    | Ioevoegen         Wijzigen         Verwijderen           QK         Annuleren         Help                                                                             |

- 4. Schakel de optie **Internet/webservice order** in. Middels deze optie weet de software dat de bestellijst beschikbaar is via OrderNow.
- 5. Klik op de opdrachtknop **Ok** om de wijziging op te slaan

## Voorbereiding stap 6 – seizoensassortiment instellingen

OrderNow biedt u de mogelijkheid om afhankelijk van de klant, naast het standaard assortiment van de klant ook een seizoensgebonden assortiment aan te bieden. Hiervoor dient u eerst seizoensgebonden assortiment lijst vast te leggen. Een seizoensgebonden assortiment lijst is een bestellijst die u vastlegt bij Orders | bestellijsten definiëren, welke niet gekoppeld is aan een specifieke debiteur.

- 1. Ga in Compad Bakkerij naar Orders | Bestellijst definiëren
- 2. Klik op de opdrachtknop **Toevoegen**

| Bestellijst gegevens Bestellijst Bestellijst Bestellij |                                                                                                    | <b>)</b> |
|----------------------------------------------------------------------------------------------------|----------------------------------------------------------------------------------------------------|----------|
| <br>Lijst     Bestlijst:     Dagbestellijst     F       Lijstnaam:     Kerst bestellijst     G       Bestellijstgroep:     Standaard groep     ▼       V internet / Webserver order     ✓ Automatisch toevoegen                                                                                                    | Bezorging<br>evering: Afhalen ♥ Bezorgbedrag: 0<br>illaal: Stationsplein ♥ Leverdatum:<br>iroep: ♥ Tijdstip:<br>hift: Uitsluiten ♥ Korting: 0.00 ₱<br>Dpmeiking ♥ Startdatum:<br>Einddatum:<br>Afleveradres                                                                                                    | ]        |
| Regel         Artikelcode           1         92000 Kerststol Kein           2         92001 Kerststol groot           3         92110 Kerststol root           4         92112 Kerststart 10 personen           5         92116 Kerststart 10 personen           6         92200 Roomboter Kerstkaransjes           7         92201 Kerstboom schuim           8         92202 Kerstboom schuim           9         92202 Kerstboom schuim                                                                                                    | Alle prijzen zijn indusief BTW           Aantal         Prijs Bron Opmerking           0         12,95         T           0         16,95         T           0         16,95         T           0         16,95         T           0         16,95         T           0         16,95         T           0         16,95         T           0         16,95         T           0         16,95         T           0         16,95         T           0         2,95         T           0         2,95         T           0         2,95         T           0         2,95         T           0         2,95         T |          |
| 2204 Schumkransjes                                                                                                    | v 2.35 i<br>↓ v<br>Invoeren Ioevoegen <u>Annuleren</u> Help                                                                                                    |          |

- 3. Schakel de optie Internet/webservice order in. Middels deze optie weet de software dat de bestellijst beschikbaar is via OrderNow.
- 4. Laat het invoervak Debiteur leeg, immers een seizoensgebonden assortimentslijst kan voor verschillende afnemers van toepassing zijn.
- 5. Klik op de opdrachtknop **Toevoegen** om artikelen aan het assortiment toe te voegen. Herhaal deze stap voor alle artikelen die u aan het assortiment wilt toevoegen.
- 6. Klik op de opdrachtknop **Ok** om de wijziging op te slaan

## Voorbereiding stap 7 – gegevens versturen

In de laatste voorbereidingsstap dient u de gegevens te versturen naar de website. Deze stap kunt u uitvoeren volgens de volgende werkwijze:

1. Ga in Compad Bakkerij naar Extra | Communicatiecentrum

|   | Communicatie centrum                                                                                                    |  |
|---|----------------------------------------------------------------------------------------------------|--|
|   | Communicatie centrum Ophalen bestellingen en actualiseren website OrderNow                                                                                                    |  |
| 2 | OrderNow Internet bestelling         ✓         ✓         ✓         ✓         ✓         ✓         ✓         ✓         ✓         ✓         ✓         ✓         ✓         ✓         ✓         ✓         ✓         ✓         ✓         ✓         ✓         ✓         ✓         ✓         ✓         ✓         ✓         ✓         ✓         ✓         ✓ |  |
|   | Top Bakkers         ✓ Versturen artikelen t.b.v. Top Bakkers website       ☐ Artikel allergenen gebruiken         ✓ Ontvangen actuele prijslijsten         ☐ Ontvangen internet orders         Overige webshops         ☐ Versturen gegevens         ☐ Versturen foto's         ☐ Ontvangen ocgevens                                               |  |
| 5 |                                                                                                    |  |

- 2. Schakel de optie Versturen debiteuren/bestellijsten in (onder de OrderNow)
- 3. Schakel de optie Versturen Artikel gegevens in
- 4. Wanneer u ook periodiek seizoensgebonden assortiment wilt aanbieden, dan kunt u middels de keuzelijst Periodieke lijst het gewenste assortiment selecteren. Met de optie n.v.t. in de keuzelijst periodieke lijst geeft u aan dat de mogelijk in OrderNow aanwezige seizoensgebonden assortiment komt te vervallen.
- 5. Klik op de opdrachtknop **Ok**

Compad Bakkerij zal nu de artikelgegevens, de bestellijsten en de debiteuren doorsturen naar de webapplicatie OrderNow. Wanneer er in dit proces fouten optreden, dan worden deze in het scherm weergegeven.

**Belangrijk** heeft u voor één of meerdere afnemers een nieuwe bestellijst gedefinieerd en deze heeft u doorgestuurd naar OrderNow, dan zal deze nieuwe bestellijst geen effect hebben op de reeds geplaatste bestellingen. De bestellijst wordt pas ververst zodra op de opdrachtknop Verversen bestellijst wordt geklikt. Uiteraard geldt dit ook bij het doorsturen van een nieuwe periodieke lijst. M.a.w. een wijziging van assortiment of bestellijst heeft nimmer invloed op reeds geplaatste orders.

| OrderNo<br>Online bestelsy<br>Compad B           | Steem<br>Akkerij                         |                         |
|--------------------------------------------------|------------------------------------------|-------------------------|
| 😼 Invo                                           | eren bestelling (stap 3 van 5)           | K                       |
| Klant:                                           |                                          |                         |
| Naam:<br>Adres :<br>Plaats :<br>Telefoonnummer : | Duckstad<br>Stationsplein 2a<br>ENSCHEDE |                         |
| Orderdatum:                                      | 12-01-2018                               |                         |
| Gewenste levertijd<br>Uw referentie:             | stip:<br>Uw referentie                   |                         |
| Nieuw Artikel toevoege                           | n                                        | Verversen bestellijst ┥ |
| Aantal                                           | Artikel                                  | Opmerking               |
| 20                                               | Wit                                      |                         |
| 0                                                | Bananen royal vlaai                      |                         |
| 20                                               | Wit vloer                                |                         |
| 10                                               | Wit vloer sesam                          |                         |
| 20                                               | Wit vloer maanzaad                       |                         |
| 20                                               | Tarwe                                    |                         |
| 20                                               | Tarwe vloer                              |                         |
| 10                                               | Tarwe vloer sesam                        |                         |
| 1                                                | Abrikozen vlaai klein                    |                         |
| 0                                                | Abrikozen vlaai groot                    |                         |
| 0                                                | Belgische Abrikozen vlaai groot          |                         |
| 0                                                | Abrikozen schuim vlaai groot             |                         |
| 0                                                | Abrikozen open vlaai groot               |                         |
| 0                                                | Abrikozen kruimel vlaai groot            |                         |
| 0                                                | Abrikozen victoria vlaai groot           |                         |
| 0                                                | Kersen vlaai klein                       |                         |
| 0                                                | Kersen belgische vlaai groot             |                         |
| 0                                                | Kersen vlaai groot                       |                         |
| 0                                                | Kersen open vlaai groot                  |                         |
| 0                                                | Kersen open vlaai groot                  | Volgende >              |

# **Ophalen bestellingen**

Na het doorlopen de van de voorbereiding kunnen uw klanten hun bestellingen doorgeven via de OrderNow website. OrderNow biedt u afnemers de mogelijkheid om bestellingen voor een langere periode vooruit door te geven en hun de mogelijkheid te bieden om een bestelling meerdere malen op een dag aan te passen.

Om de bestellingen vanuit de webapplicatie op te halen dient u in Compad Bakkerij de volgende procedure te volgen

1. Ga naar Extra | Communicatiecentrum

| OrderNow Internet bestelling                                                  |
|-------------------------------------------------------------------------------|
| -                                                                             |
| 🗖 Versturen debiteuren / bestellijsten                                        |
| Versturen artikelgegevens                                                     |
|                                                                               |
| I Sluit order acceptatie voor: 12-01-2018                                     |
| Gebruik 'INTERNET' als orderrefentie                                          |
| Top Bakkers                                                                   |
| Versturen artikelen t.b.v. Top Bakkers website 🔲 Artikel allergenen gebruiken |
| ✓ Ontvangen actuele prijslijsten                                              |
| Ontvangen internet orders                                                     |
| Overige webshops                                                              |
| Versturen gegevens                                                            |
| Versturen foto's                                                              |
|                                                                               |
| 🔲 Ontvangen gegevens                                                          |
|                                                                               |

- 2. Schakel de optie Ophalen orders in.
- 3. Schakel de optie **Sluit order acceptatie voor....** In wanneer uw afnemers voor de vermelde datum geen bestellingen mogen invoeren. Desgewenst kunt u ook de order acceptatie voor een langere periode sluiten. Bijvoorbeeld omdat de bakkerij voor een aantal dagen gesloten is.
- 4. Klik op de opdrachtknop **Ok** om de productieplanning uit te voeren.

**Belangrijk** heeft u per abuis de order acceptatie voor de volgende dag gesloten, dan kunt u deze eenvoudig heropenen door in stap 3 van de bovenstaande procedure de optie **Sluit order acceptatie voor...** in te schakelen en bij het invoervak de huidige datum op te geven. Bij de communicatie met OrderNow wordt de sluitingsdatum, weer een teruggezet naar de huidige datum

#### **Bestel app**

Voor uw afnemers en voor een link op uw website heeft u van ons een tweede internetadres gekregen. Bijvoorbeeld <u>https://www.bestellingplaatsen.nl?shop=broodnodig</u>.

# Zelf testen

Wilt u de OrderNow module zelf testen, dat kan via de website <u>https://www.bestellingsplaatsen.nl?shop=test</u>.

Om toegang te krijgen tot de bestel omgeving volgt u de volgende procedure:

- 1. Geef als gebruiksnaam de waarde 1 in
- 2. Geef in het invoervak wachtwoord 1 in
- 3. Klik op de opdrachtknop Aanmelden
- 4. Vervolgens kunt u verder gaan met in invoeren van de bestelling

## Kosten

Aan het gebruik van OrderNow zijn kosten verbonden. De kosten voor het gebruik van OrderNow zijn 69 euro per maand. De kosten zijn exclusief btw.